# SIEMENS AG.

# LOGO! 8 0BA8 Series

# **ETHERNET Driver**

지원버전 OS V4.2 이상 XDesignerPlus 4.2.0.0 이상

### CONTENTS

본사 ㈜M2I의 "Touch Operation Panel(M2I TOP) Series"를 사용해주시 는 고객님께 감사드립니다. 본 매뉴얼을 읽고 "TOP-외부장치"의 접속 방법 및 절차를 숙지해 주십시오.

### 1. 시스템 구성 2 페이지

접속에 필요한 기기, 각 기기의 설정, 케이블, 구성 가능한 시스 템에 대해 설명합니다.

본 절을 참조하여 적절한 시스템을 선정하십시오.

### **2.** TOP 기종과 외부 장치 선택 3 페이지

TOP 기종과 외부 장치를 선택합니다.

**3.** 시스템 설정 예제

통신 설정 항목

오.

#### 4 페이지

본 기기와 해당 외부 단말기의 통신 접속을 위한 설정 예제를 설명 합니다. "1. 시스템 구성"에서 선택한 시스템에 따라 예제를 선택 하십시

#### 6 페이지

8 페이지

TOP 통신 설정 하는 방법에 대해서 설명합니다. 외부 장치의 설정이 바뀔 경우 본 장을 참조 하여 TOP의 설정도 외부 장치와 같게 설정하십시오.

## 5. 지원 어드레스

본 절을 참조하여 외부 장치와 통신 가능한 어드레스를 확인하 십시오.

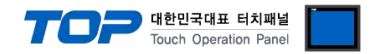

# 1. 시스템 구성

TOP와 "SIEMENS AG - SIEMETIC LOGO! Ethernet Series"의 시스템 구성은 아래와 같습니다.

| Series                     | Module                                                                        | Link I/F              | 통신 방식           | 시스템 설정                 | 케이블                           |
|----------------------------|-------------------------------------------------------------------------------|-----------------------|-----------------|------------------------|-------------------------------|
| SIMATIC<br>LOGO! 8<br>0BA8 | 24CE<br>24CEo<br>24RCE<br>24RCEo<br>12/24RCE<br>12/24RCEo<br>230RCE<br>230RCE | CPU 내장<br>Ethernet 포트 | Ethernet<br>TCP | 3.1 설정 예제 1<br>(4 페이지) | 트위스트 페어 케이블* <mark>주1)</mark> |

\*주1) 트위스트 페어 케이블

- STP(실드 트위스트 페어 케이블) 혹은 UTP(비실드 트위스트 페어 케이블) 카테고리 3,4,5 를 의미 합니다.

- 네트 워크 구성에 따라 허브, 트랜시버 등의 구성기기에 접속 가능하며 이 경우 다이렉트 케이블을 사용 하십시오.

■ 연결 가능 구성

•1:1 연결(TOP 1 대와 외부 장치 1 대) 연결

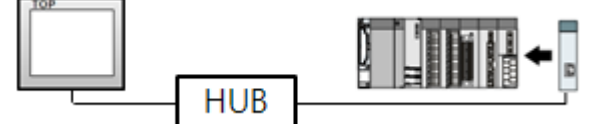

•1:N 연결(TOP1 대와 외부 장치 여러 대) 연결

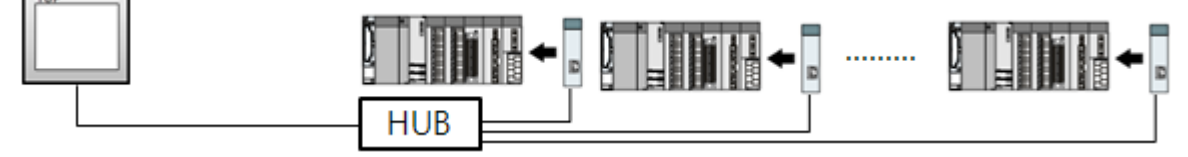

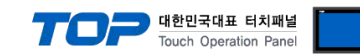

# 2. TOP 기종과 외부 장치 선택

#### TOP와 연결 될 외부 장치를 선택 합니다.

| 프로젝트 설정                                     | ×                                                   |
|---------------------------------------------|-----------------------------------------------------|
|                                             | Jednostka HMI / PLC                                 |
| Series XTOP Series<br>Model XTOP12TS-LA(-E) | Vendor SIEMENS AG.<br>PLC Model LOGO! 0BA8 Ethernet |
|                                             | PLC                                                 |
| Vendor                                      | Model                                               |
| M2I Corporation                             | LOGO! OBA8 Ethernet                                 |
| MITSUBISHI Electric Corporation             | PROFIBUS DP Slave                                   |
| OMRON Industrial Automation                 | PROFIBUS DP Slave(EX Packet)                        |
| LS Industrial Systems                       | SIMETIC S7 Series 3964(R)/RK512                     |
| MODBUS Organization                         | SIMETIC S7 Series CPU ETHERNET(OP Communication)    |
| SIEMENS AG.                                 | SIMETIC S7 Series ETHERNET(FETCH/WRITE)             |
| Rockwell Automation (AB)                    | SIMETIC S7 Series MPI Direct                        |
| GE Fanuc Automation                         | SIMETIC S7 Series MPI with PC adaptor               |
| PANASONIC Electric Works                    | SIMETIC S7-1200 ETHERNET                            |
| YASKAWA Electric Corporation                | SIMETIC S7-200 Series PPI                           |
| YOKOGAWA Electric Corporation               |                                                     |
| Schneider Electric Industries               |                                                     |
| KDT Systems                                 |                                                     |
| RS Automation(SAMSUNG)                      |                                                     |
| HITACHI IES                                 |                                                     |
| FATEK Automation Corporation                |                                                     |
| DELTA Electronics                           |                                                     |
| KOYO Electronic Industries                  |                                                     |
| VIGOR Electric Corporation                  |                                                     |
| Comfile Technology                          |                                                     |
| Dongbu(DASAROBOT)                           |                                                     |
| ROBOSTAR                                    |                                                     |
| Bosch Rexroth AG                            |                                                     |
| LS MECAPION (Metronix)                      |                                                     |
|                                             |                                                     |
|                                             | Back Next 확인 취소                                     |
|                                             |                                                     |

| 설정    | 사항     | 내용                                                                                 |                                                        |                   |  |  |  |  |
|-------|--------|------------------------------------------------------------------------------------|--------------------------------------------------------|-------------------|--|--|--|--|
| ТОР   | Series | PLC와 연결할 TOP의 시리즈 명경<br>설정 내용을 Download 하기 전<br>톨 하십시오.<br>시리즈<br>XTOP             | 칭을 선택합니다.<br>에 TOP의 시리즈에 따라 아래<br>버전 명칭<br>V4.8        | 표에 명시된 버전의 OS를 인스 |  |  |  |  |
|       | Name   | TOP 제품 모델명을 선택합니다.                                                                 |                                                        |                   |  |  |  |  |
|       | 제조사    | TOP와 연결할 외부 장치의 제조<br>"SIEMENS AG."를 선택 하십시오.                                      | TOP와 연결할 외부 장치의 제조사를 선택합니다.<br>"SIEMENS AG."를 선택 하십시오. |                   |  |  |  |  |
| 외부 장치 | PLC    | TOP에 연결 될 외부 장치의 모델<br>"LOGO! 8 Series Ethernet"를 선택<br>연결을 원하는 외부 장치가 시스<br>바랍니다. | 헬 시리즈를 선택 합니다.<br>백 하십시오.<br>느템 구성 가능한 기종인지 1장으        | 김 시스템 구성에서 확인 하시기 |  |  |  |  |

# 3. 시스템 설정 예제

TOP와 "LOGO! Series"의 통신 인터페이스 설정을 아래와 같이 권장 합니다.

#### 3.1 설정 예제 1

구성한 시스템을 아래와 같이 설정 한다.

| 항목                | ТОР           | LOGO 0BA8     | LOGO 0BA8 Series     |        |  |
|-------------------|---------------|---------------|----------------------|--------|--|
| IP Address*주1)주2) | 192.168.0.50  | 192.168.0.51  |                      | 사용자 설정 |  |
| Subnet Mask       | 255.255.255.0 | 255.255.255.0 |                      | 사용자 설정 |  |
| 프로토콜              | TCP           | TCP           | 고정                   |        |  |
| н<br>П            | 1000          | 읽기 포트         | 102* <del>주</del> 3) | 비오지 서저 |  |
| 포드                | 1000          | 쓰기 포트 102*주3) |                      | 작용작 결정 |  |

\*주1) TOP와 외부 장치의 네트워크 주소 (IP 앞 세자리 192.168.000)는 일치 해야 한다.

\*주2) 동일 네트워크 상에서 중복된 IP 주소를 사용하지 마십시오.

\*주3) LOGO Series 의 읽기/쓰기 포트는 '102' 고정입니다.

#### (1) XDesignerPlus 설정

[프로젝트 > 프로젝트 설정]에서 아래 내용을 설정 후, TOP 기기로 설정 내용을 다운로드 합니다..

| ⊡ 프로젝트          | ■ [ 프로젝트 > 프로젝트          | 트 속성 > 프로젝트 >    | 설정 > TOP Name ] |             |
|-----------------|--------------------------|------------------|-----------------|-------------|
| 는 TOP 설정        | TOP 이 투시 이터페이스           | 르 서저 하니다         | 20              |             |
| XTOP12TS-LA(-E) | IM 선정 토스비피도기차            |                  |                 |             |
| □ PLC 설정        |                          | 46               |                 |             |
| COM2 (0)        | 📝 HMI 설정 사용              |                  |                 |             |
| COM1 (0)        | 시스템 설정 PLC 설정            | 장치 관리자 인터페이크     | <u> </u>        |             |
| Ethernet (1)    |                          | *                | 네트워크 (유선)       |             |
|                 |                          | 400 100 100      | <b>A CO A</b>   |             |
| FieldBus (U)    | - IP 수소 :                | 192 - 108 - 0    | ↓ 00 ↓          |             |
|                 | - 서브넷마스크 :               | 265 🗘 265 🌲 2    | 56 🗘 0 🌲        |             |
| E-CF/SD 카드 실성   | -게이트웨어                   | 192 168 10       | 1 1             |             |
| CFISD Card      |                          |                  | •               |             |
|                 | HMI 설정 특수 버퍼 동기회         | ٤ŀ               |                 |             |
|                 | ☑ HMI 설정 사용              |                  |                 |             |
|                 | 시스템 설정 PLC 설정            | 장치 관리자   인터페이크   | 4               |             |
|                 |                          | (PLC1) LOGC      | ) Ethernet      |             |
|                 | PLC IP 주소 : 192 🛟        | : 168 🗘 0 🗘 51 🛟 | •               |             |
|                 | 읽기 포트 : 102              | \$               | 타임아웃 :          | 300 🗘 msec. |
|                 | 쓰기 포트 : 102              | ¢                | 송신전 지연 시간 :     | 0 🌲 msec.   |
|                 | HMI포트: 1000              | \$               | 프로토콜:           | TCP         |
|                 | ■ 외부 장치 설정               |                  |                 |             |
|                 | "LOGO Series Ethernet" 통 | 특신 드라이버의 옵션을     | 을 설정 합니다.       |             |
|                 |                          |                  | 통신옵션            |             |
|                 | IP 주소 (PLC) :            | 192 🗘 168 🗘      | 0 🗘 51 🗘        |             |
|                 |                          | 400              |                 |             |
|                 | 읽기 포트 (0~65535) :        | 102 -            |                 |             |
|                 | 쓰기 포트 (0~65535) :        | 102              |                 |             |
|                 |                          |                  |                 |             |

- IP 주소 (PLC): 외부 장치에 할당한 IP 번호를 기입합니다.

- 읽기 포트 / 쓰기 포트 : 외부 장치의 이더넷 통신에 사용할 포트 번호를 기입합니다.

대한민국대표 터치패널 Touch Operation Panel

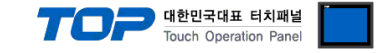

#### (2) 외부 장치 설정

SIEMENS "LOGO! Soft Comport V8.0"를 사용하여 아래와 같이 설정 하십시오. 본 예제에서 설명된 내용보다 더 자세한 설정법은 PLC 사용자 매뉴얼을 참조하십시오.

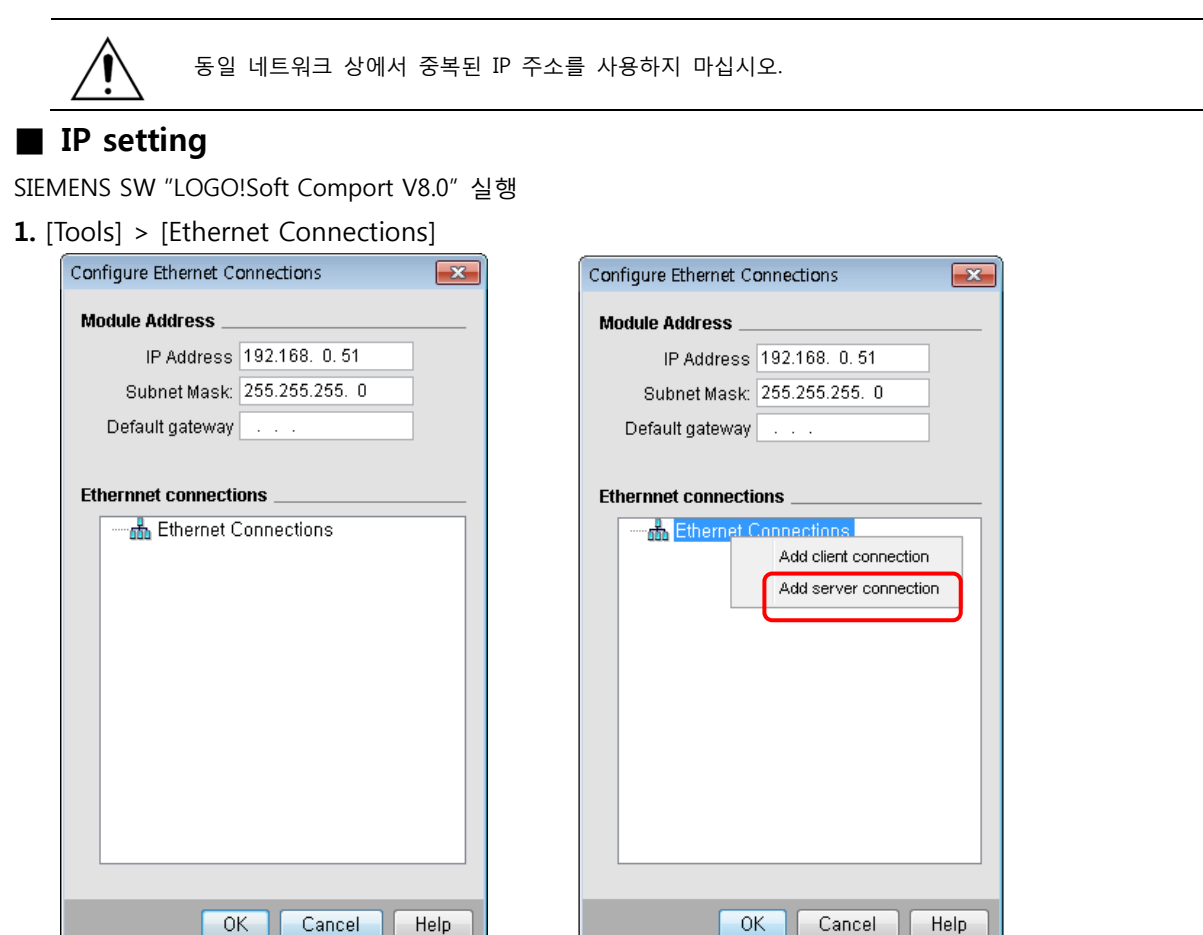

1) Module Address > IP Address 작성

2) Ethernet Connections에서 오른쪽 버튼 클릭 후 Add sever connection 클릭

#### 2. "Connection1"더블클릭 후 설정을 아래와 같이 맞춰주고 OK 클릭 합니다.

- Accept all connection requests 체크, TSAP=10.00 설정

| Configure Ethernet Connections                                                                                              |                                                                                                    |
|----------------------------------------------------------------------------------------------------|----------------------------------------------------------------------------------------------------|
| Module Address                                                                                                    | Connection1(Server)                                                                                                    |
| IP Address 192.168. 0.51<br>Subnet Mask: 255.255.255. 0<br>Default gateway<br>Ethermnet connections<br>Ethermet Connections | Local Properties (Server)  TSAP: 20.00  Connect with an Operator Panel (OP)  Accept all connection requests Only this connection:  Remote Properties (Client)  TSAP: 10.00  Keep Alive Enable the Keep Alive function for this connection |
|                                                                                                    | Keep Alive Interval: 000 Seconds                                                                                                    |
| OK Cancel                                                                                                    | Help                                                                                                    |

\*중요) TSPA(Server):20.00, TSPA(Client):10.00 고정값

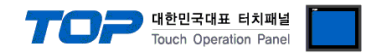

| <b>3.</b> Tools > Transfer > |  | PC -> LOGO! | Ctrl+D | 클릭 |
|------------------------------|--|-------------|--------|----|
|------------------------------|--|-------------|--------|----|

### 4. PLC와 연결할 네트워크 인터페이스를 선택한다.

|           | nrougn: Einernei | ✓ Rea                | iltek PCIe GBE Fam | ily Controller    |          |
|-----------|------------------|----------------------|--------------------|-------------------|----------|
| get       |                  |                      |                    |                   |          |
|           | _                |                      |                    |                   |          |
|           |                  |                      |                    |                   |          |
|           | <u> </u>         |                      | Test               |                   |          |
|           |                  |                      |                    |                   |          |
| A         | Target IP ad     | dress: 192.168. 0. ( | 51                 | Address book      |          |
| Accession | e LUGUI:         |                      | _                  |                   | <u> </u> |
| Name      | IP Address       | Subnet Mask          | Gateway            | MAC address       | Status   |
|           |                  | 200,200,200,0        | 0,0,0,0            | L0-DC-A0-02-30-00 | 165      |
|           |                  |                      |                    |                   |          |
|           |                  |                      |                    |                   |          |
|           |                  |                      |                    |                   |          |
|           |                  |                      |                    |                   |          |
|           |                  |                      |                    |                   |          |
|           |                  |                      |                    |                   |          |

5. 파란색 화살표를 눌러 연결 가능한 PLC 를 찾고 선택, [OK], 버튼을 클릭하여 다운로드 합니다. (PLC를 찾을 수 없을 때 PLC를 [OFF/ON] 합니다.)

| Connect  | through: Ethernet             | ▼ Rea                                | altek PCIe GBE Fam | ily Controller                   |               |
|----------|-------------------------------|--------------------------------------|--------------------|----------------------------------|---------------|
| arget    |                               |                                      |                    |                                  |               |
|          |                               |                                      |                    |                                  |               |
|          |                               |                                      | Teet               |                                  |               |
|          | _                             |                                      | Test               |                                  |               |
|          | Target IP ad                  | Idress: 192.168. O.                  | 51 /               | Address book                     | <u> </u>      |
| Accessib | le LOGO!:                     |                                      |                    |                                  | R             |
|          |                               |                                      |                    |                                  |               |
| Name     | IP Address                    | Subnet Mask                          | Gateway            | MAC address                      | Status        |
| Name     | IP Address<br>192, 168, 0, 51 | Subnet Mask<br>255, 255, 255, 0      | Gateway<br>0,0,0,0 | MAC address<br>E0-DC-A0-02-3D-06 | Status<br>Yes |
| Name     | IP Address<br>192,168,0,51    | Subnet Mask<br>255, 255, 255, 0      | Gateway<br>0,0,0,0 | MAC address<br>E0-DC-A0-02-3D-06 | Status<br>Ves |
| Name     | IP Address<br>192, 168, 0, 51 | Subnet Mask<br>255, 255, 255, 0      | Gateway<br>0,0,0,0 | MAC address<br>E0-DC-A0-02-3D-06 | Status<br>Ves |
| Name     | IP Address<br>192, 168, 0, 51 | Subnet Mask<br>255, 255, 255, 0      | Gateway<br>0.0.0.0 | MAC address<br>E0-DC-A0-02-3D-06 | Status<br>Ves |
| Name     | IP Address<br>192, 168, 0, 51 | Subnet Mask<br>255, 255, 255, 0      | Gateway<br>0,0,0,0 | MAC address<br>E0-DC-A0-02-30-06 | Status<br>Yes |
| Name     | IP Address<br>192, 168, 0, 51 | Subnet Mask<br>255, 255, 255, 255, 0 | Gateway<br>0.0.0.0 | MAC address<br>E0-DC-A0-02-30-06 | Status<br>Ves |
| Name     | IP Address<br>192, 168, 0, 51 | Subnet Mask<br>255,255,255,0         | Gateway<br>0.0.0.0 | MAC address<br>E0-DC-A0-02-30-06 | Status<br>Yes |

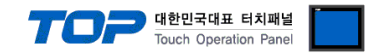

## 4. 통신 설정 항목

통신 설정은 XDesignerPlus 혹은 TOP 메인 메뉴에서 설정 가능 합니다. 통신 설정은 외부 장치와 동일하게 설정 해야 합니다.

### 4.1 XDesignerPlus 설정 항목

| 아래 창의 내용을 나타내기 위해서 [프로                     | 문젝트 > 프로젝트 ╡       | 속성]을 선택    | 하십시오    |          |            |            |      |         |     |         |  |
|--------------------------------------------|--------------------|------------|---------|----------|------------|------------|------|---------|-----|---------|--|
| □ 프로젝트                                     | ▶■ [ 프로젝트 > 프      | 로젝트 속성     | > 프로직   | 레트 ;     | > 설정       | > T        | OP I | Name ]  |     |         |  |
| 는 TOP 설정                                   |                    | [니MI 서저    | ᆪᆸᢊᡝᄸ   | 저 시      | ।ਨ ਸੀ=     |            | 자기   | -<br>+I |     |         |  |
| XTOP12TS-SA/SD                             | 구국 전도구에서           |            |         |          |            |            | 0,   |         |     |         |  |
| □ PLC 설정                                   | 관리사 ] IOP 기/       | 기의 동싞 인    | 터페이스물   | 를 설      | 성 압니       | 냐.         |      |         |     |         |  |
| COM2 (0)                                   | HMI 설성 - 특수 버피     | 비동기화       |         |          |            |            |      |         |     |         |  |
| COM1 (0)                                   | 📝 HMI 설정 사용        |            |         |          |            |            |      |         |     |         |  |
| En Ethernet (1) 시스템 설정 PLC 설정 장치 관리자 인터페이스 |                    |            |         |          |            |            |      |         |     |         |  |
| PLC1 : LOGO Ethernet                       | *네트워크 (유선)         |            |         |          |            |            |      |         |     |         |  |
| FieldBus (0)                               |                    |            |         |          |            |            |      |         |     |         |  |
| USB Device (0)                             | - IP 주소 :          | 192        | \$ 168  | <b>‡</b> | 0 ;        | \$ 6       | 0    | \$      |     |         |  |
| ⊡··CF/SD 카드 설정                             | - 서브넷마스크 :         | 265        | \$ 255  | \$       | 255        | <b>¢</b> 0 |      | \$      |     |         |  |
| CPSD Card                                  | -게이트웨이 :           | 192        | \$ 168  | \$       | 0 :        | \$ 1       |      | \$      |     |         |  |
|                                            | HMI 설정 특수 HTT      | 비동기하       |         |          |            |            |      |         |     |         |  |
|                                            | ▼ HMI 설정 사용        |            |         |          |            |            |      |         |     |         |  |
|                                            | 시스템 성정 PLC         | 설정 자치과     | 리자 이    | 터페이      | 1.4        |            |      |         |     |         |  |
|                                            |                    |            | (PL)    | C1) LO   | GO Etherne | et         |      |         |     |         |  |
|                                            | PLC IP 주소 :        | 192 🗘 168  | \$ 0 \$ | 51       | \$         |            |      |         |     |         |  |
|                                            | 읽기 포트 :            | 102        |         |          | 타임         | 아웃         | :    |         | 300 | 🗘 msec. |  |
|                                            | 쓰기 포트 :            | 102        |         |          | 송신         | 전지         | 연 시  | 간 :     | 0   | 🗘 msec. |  |
|                                            | HMI포트 :            | 1000 🗘     |         |          | 프로.        | 토콜         | :    |         | TCP | •       |  |
|                                            |                    |            |         |          |            |            |      |         |     |         |  |
|                                            | ■ 외부 장치 설정         |            |         |          |            |            |      |         |     |         |  |
| -                                          | "LOGO! Series Ethe | rnet" 통신 드 | 르라이버의   | 옵션       | 년을 설경      | 덩 헐        | 합니다  | 다.      |     |         |  |
|                                            |                    |            |         | -        | 통신읍        | 몹 션        |      |         |     |         |  |
|                                            | IP 주소 (PLC) :      | 192        | \$ 168  | \$       | 0          | \$         | 51   | \$      |     |         |  |
|                                            | 읽기포트 (0~6553       | 35) : 102  | ;       |          |            |            |      |         |     |         |  |
|                                            | 쓰기포트 (0~6653       | 35) : 102  | ;       | •        |            |            |      |         |     |         |  |
|                                            |                    |            |         |          |            |            |      |         |     |         |  |

#### ■ 통신 인터페이스 설정

| 항목                   | 내용                                                  |
|----------------------|-----------------------------------------------------|
| _ IP 주소              | 네트워크 상에서 TOP에 부여하는 IP 주소를 설정 합니다.                   |
| 서브넷마스크               | 네트워크의 서브넷마스크를 기입합니다.                                |
| 게이트웨이                | 네트워크의 서브넷마스크를 기입합니다.                                |
| PLC IP 주소            | 외부 장치에 할당한 IP 번호를 기입합니다.                            |
| 읽기 포트 / 쓰기 포트        | 외부 장치의 이더넷 통신에 사용할 포트 번호를 선택합니다.                    |
| TOP 포트               | "LOGO! Series"와 이더넷 통신 할 경우 포트 번호는 자동 설정 됩니다.       |
| PLC 국번. [0~65535]    | 상대 기기의 국번입니다. [0-65535] 사이의 값을 선택합니다.               |
| 이더넷 타임아웃             | TOP가 외부 장치로부터의 응답을 기다리는 시간을 [0-99]x100mSec 로 설정합니다. |
| 송신전 지연시간 [ x1 mSec ] | TOP가 외부 장치로부터 응답 수신 - 다음 명령어 요청 전송 간에 대기하는 시간을 [0-  |
|                      | 5000]x1mSec 로 설정합니다.                                |
| 프로토콜                 | "LOGO! Series"와 설정 포트 번호에 따라 허용된 프로토콜 방식을 선택 합니다.   |

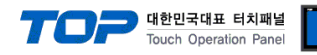

#### 4.2 TOP 메인 메뉴 설정 항목

- 전원을 리셋 중 부저음이 울릴 때 LCD 상단 1점을 터치하여 "TOP 관리 메인" 화면으로 이동합니다.

- TOP에서 드라이버 인터페이스 설정은 아래의 Step1 → Step2 내용을 따라 설정합니다. (Step 1.에서 "TOP 이더넷 설정"을 누르시면 Step2.에서 설정을 바꾸실 수 있습니다.)

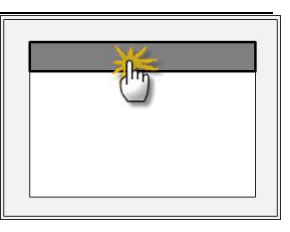

Step 1. [PLC 설정 ] - 드라이버 인터페이스를 설정 합니다.

| PLC | 설정                |                                          |             |
|-----|-------------------|------------------------------------------|-------------|
| PLC | IP:192.168.0.51   |                                          | 통신 인터페이스 설정 |
| 프로  | L토콜 : TCP         |                                          |             |
| PLC | 읽기 포트 :102        |                                          |             |
| PLC | 쓰기 포트 :102        |                                          |             |
| TOP | 9 포트 : 1000       |                                          |             |
| PLC | 국번 :0             |                                          |             |
| 타읻  | 아웃 : 1000 [mSec]  |                                          |             |
| 송신  | Ⅰ전 지연 시간 :0[mSec] |                                          |             |
| TOP | PIP:192.168.0.50  |                                          |             |
| TOP | 이더넷 설정 통신 진단      |                                          |             |
|     | Step 1-Reference. |                                          |             |
|     | 항목                | 내용                                       |             |
|     | PLC IP            |                                          |             |
|     | 프로토콜              | 식입니다.                                    |             |
|     | PLC 읽기 포트         |                                          |             |
|     | PLC 쓰기 포트         | 외부 장치의 이더넷 통신에 사용할 포트 번호입니다.             |             |
|     | TOP 포트            | "LOGO! Series"와 이더넷 통신 할 경우 포트 번호는 자동 설정 | 됩니다.        |

| PLC 국번.[0~65535]    | 상대 기기의 국번입니다. [0-65535] 사이의 값을 선택합니다.                |  |  |  |  |
|---------------------|------------------------------------------------------|--|--|--|--|
| 타임아웃 [ x1 mSec ]    | TOP가 외부 장치로부터의 응답을 기다리는 시간을 [0-5000]x1mSec 로 설정합니다.  |  |  |  |  |
| 송신전 지연 시간 [x1 mSec] | TOP가 외부 장치로부터 응답 수신 - 다음 명령어 요청 전송 간에 대기하는 시간을 [ 0 - |  |  |  |  |
|                     | 5000]x1mSec 로 설정합니다.                                 |  |  |  |  |
| TOP IP              | 네트워크 상에서 TOP에 부여하는 IP 주소를 설정 합니다                     |  |  |  |  |

Step 2. [ PLC 설정 ] > [ TOP COM2/COM1 설정 ] - 해당 포트의 시리얼 파라미터를 설정 합니다.

| 포트 설정                                               |             |
|-----------------------------------------------------|-------------|
| * 이더넷 통신                                            | 이더넷 포트      |
| + 네트워크 설정                                           | 통신 인터페이스 설정 |
| - MAC:00 - 15 - ID - 00 - 30 - 52 ( 기기마다 다른 고유 주소 ) |             |
| - IP 주소 : 192 . 168 . 0 . 50                        |             |
| - 서브넷마스크 : 255 . 255 . 255 . 0                      |             |
| - 게이트웨이 : 192 . 168 . 0 . 1                         |             |
| Sten 2-Reference                                    |             |

|  | 항목     | 내용                                     |  |  |
|--|--------|----------------------------------------|--|--|
|  | MAC    | 네트워크 상의 물리적인 고유 주소입니다.                 |  |  |
|  | IP 주소  | 네트워크 상에서 TOP에 부여하는 IP 주소를 설정 합니다       |  |  |
|  | 서브넷마스크 | IP주소에 대한 네트워크 아이디와 호스트 아디를 구분하는 주소입니다. |  |  |
|  | 게이트웨이  | 네트워크와 다른 네트워크가 연결되는 주소입니다.             |  |  |

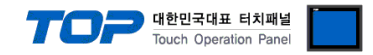

#### 4.3 통신 진단

■ TOP - 외부 장치 간 인터페이스 설정 상태를 확인

- TOP의 전원을 리셋 하면서 LCD 창의 상단을 클릭하여 메뉴 화면으로 이동한다.

- [메인 메뉴 >통신 설정] 20~24 번 내용이 "■설정 예제 1"의 설정 내용과 같은지 확인한다

- PLC 설정 > TOP 이더넷 "통신 진단"의 버튼을 클릭한다.

- 화면 상에 Diagnostics 다이얼로그 박스가 팝업 되며, 박스의 3번 항에 표시된 내용에 따라 진단 상태를 판단한다.

| OK!             | 통신 설정 정상                                      |
|-----------------|-----------------------------------------------|
| Time Out Error! | 통신 설정 비 정상                                    |
|                 | - 케이블 및 TOP/외부 장치의 설정 상태를 에러 (참조 : 통신 진단 시트 ) |

■ 통신 진단 시트

- 외부 단말기와 통신 연결에 문제가 있을 경우 아래 시트의 설정 내용을 확인 바랍니다.

| 항목     | 내용              |            |                 | 확인 |            |        |    |    |
|--------|-----------------|------------|-----------------|----|------------|--------|----|----|
| ТОР    | 버전 정보           |            | xDesignerPlus : |    | O.S :      |        |    |    |
|        | 드라이버 명칭         |            |                 |    |            |        | OK | NG |
|        | 외부 장치 정보        | IP Address |                 |    |            |        | OK | NG |
|        | (xDesignerPlus의 | 서브넷마스크     |                 |    |            |        | OK | NG |
|        | 프로젝트 설정)        | 게이트 웨이     |                 |    |            |        | OK | NG |
|        | TOP 정보          | 프로토콜       | UDP/IP          |    |            | TCP/IP | OK | NG |
|        | (본체 메뉴설정)       | IP Address |                 |    |            |        | OK | NG |
|        |                 | 서브넷마스크     |                 |    |            |        | OK | NG |
|        |                 | 게이트 웨이     |                 |    |            |        | OK | NG |
|        | 기타 세부 설정 사형     | 설정 사항      |                 |    | OK         | NG     |    |    |
| 시스템 구성 | 시스템 연결 방법       |            | 1:1             | 1: | :N         | N:1    | OK | NG |
|        | 케이블 명칭(허브 시     | 나용 유무)     | 다이렉트(허브사용       | 용) | 크로스(허브미사용) |        | OK | NG |
| 외부 장치  | CPU 명칭          |            |                 |    |            |        | OK | NG |
|        | 통신 모듈 명칭        |            |                 |    |            |        | OK | NG |
|        | 프로토콜(모드)        |            |                 |    |            |        | OK | NG |
|        | 기타 세부 설정 사항     |            |                 |    |            |        | OK | NG |
|        | IP Address      |            | (Local)         |    | (Destinat  | ion)   | OK | NG |
|        | 포트 번호           |            | (Local)         |    | (Destinat  | ion)   | OK | NG |
|        | 서브넷 마스크         |            |                 |    |            |        | OK | NG |
|        | 게이트 웨이          |            |                 |    |            |        | OK | NG |
|        | 어드레스 범위 확인      | (별도자료)     |                 |    |            |        | OK | NG |

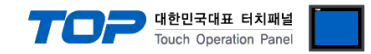

## 5. 지원 어드레스

TOP에서 사용 가능한 디바이스는 아래와 같습니다.

CPU 모듈 시리즈/타입에 따라 디바이스 범위(어드레스) 차이가 있을 수 있습니다. TOP 시리즈는 외부 장치 시리즈가 사용하는 최대 어드레스 범위를 지원합니다. 사용하고자 하는 장치가 지원하는 어드레스 범위를 벗어 나지 않도록 각 CPU 모듈 사용자 매뉴얼을 참조/주의 하십시오.

#### ■ LOGO! 8 (0BA8)

| Device          | Bit Address          | Word Address      | Remarks   |
|-----------------|----------------------|-------------------|-----------|
| Input           | I00000.0 – I00007.7  | IW00000 – IW00006 | Read Only |
| Output          | Q00000.0 – Q00007.7  | QW00000 – QW00006 |           |
| Flag            | M00000.0 - M00013.7  | MW00000 - MW00012 |           |
| Variable Memory | V00000.00 ~ V01245.7 | VW00000 ~ VW01244 |           |

LOGO! 8 (0BA8) VM 맵핑 주소

Address Mapping

| Device | VM Address  | Range    |
|--------|-------------|----------|
| Input  | 1024 ~ 1031 | 8 Bytes  |
| Output | 1064 ~ 1071 | 8 Bytes  |
| Flag   | 1104 ~ 1117 | 14 Bytes |